## Mode de Paiement Stripe

Pour proposer à vos clients de payer leur réservation via Stripe, vous devez saisir les informations demandées.

- 1. Connectez-vous à votre compte Stripe
- 2. Cliquer sur « Développeurs puis Clés API
- 3. Copier la « Clé publique » et l'insérer dans votre extranet au niveau de au niveau de « Clés API Clés Standard Clé publique »

**Développeurs** 

Clés API

4. Cliquer sur « Révéler la clé de test » au niveau de « Clé secrète ». Copier la clé secrète et l'insérer dans votre extranet au niveau de « Clés API - Clés standard - Clé secrète »

| - Andrage des cles A                                                      | Ten mode test. Yous pouvez bascaler sur Famenage des cles en mode                                                                                                    | biouucuon.           |                    |
|---------------------------------------------------------------------------|----------------------------------------------------------------------------------------------------|----------------------|--------------------|
|                                                                           |                                                                                                    |                      |                    |
| Clés standard                                                             |                                                                                                    |                      |                    |
| Ces clés vous permettront d'authentifier les requêtes API. En savoir plus |                                                                                                    |                      |                    |
| NOM                                                                       | TOKEN                                                                                                    | DERNIÈRE UTILISATION | CRÉÉE LE           |
| Clé publique                                                              |                                                                                                    |                      |                    |
| Clé publique                                                              | pk_test_51HQAurBXvmqE3hBoT3Z0nflel900tV0zzq8wI                                                                                                    | 27 janv.             | 11 sept. 2020      |
| Clé publique                                                              | pk_test_51HQAurBXvmqE3hBoT3Z0nflel900tV0zzq&wI<br>Li4sUPpviWpcc12tKvpxYt98AuMqc3t3tcIhaL4zJEiXxV<br>JZoAM006MffaNRU                                                   | 27 janv.             | 11 sept. 2020      |
| Clé publique                                                              | pk_test_51HQAur8XvmqE3hBoT3Z0nflel900tV0zzq&wI<br>Li4sUPpviWpcc12tKvpxYt98AuMqc3t3tcIhaL4zJEiXxV<br>J7oAM00GMffgNRU                                                   | 27 janv.             | 11 sept. 2020      |
| Clé publique<br>Clé secrète                                               | pk_test_51HQAur8XvmqE3hBoT3Z0nfle1900tV0zzq&wI<br>Li4sUPpviWpcc12tKvpxYt98AuMqc3t3tcIhaL4zJEiXxV<br>J7oAM00GMffgNRU<br>sk_test_51HQAur8XvmqE3hBoehkDE29inLjpg2iKawkwf | 27 janv.<br>20 avr.  | 11 sept<br>11 sept |

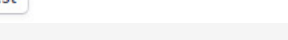

www.hotelintelligence.io

Développeurs Clés API

Webhooks

- 5. Cliquer sur « Webhooks »
- 6. Cliquer sur « Ajouter un endpoint »
- 7. Insérer l' URL d'enpoint suivant : <u>https://capi.uncubus.tech/internal/create-payment</u> Sélectionner dans « Évenements à envoyer » « payment\_intent.succeeded »
- 8. Cliquer sur « Ajouter un endpoint »

| ment                 |                      |
|----------------------|----------------------|
|                      |                      |
|                      |                      |
| cet endpoint de webh | ook.                 |
|                      |                      |
|                      |                      |
| ٢                    | Effac                |
|                      | ×                    |
|                      |                      |
|                      |                      |
|                      |                      |
|                      |                      |
|                      | 4                    |
|                      |                      |
|                      |                      |
|                      | cet endpoint de webh |

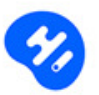

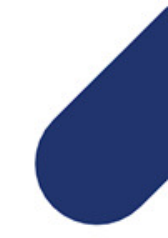

7. Cliquer au niveau de « Clé secrète » sur « Cliquer pour révéler » et insérer la clé dans votre extranet au niveau de « Webhooks - Clé secrète »

| https://capi.un                        | cubus.tech/iviternal/create-payment                | S Envoyer un webhook test | O Désactiver X Supprime        |
|----------------------------------------|----------------------------------------------------|---------------------------|--------------------------------|
| Type d'endpoint État<br>Compte Activés | Mode Version<br>Test 2020-08-27                    |                           |                                |
| Détails sur les webho                  | oks                                                |                           | Mettre à jour les détail       |
| URL                                    | https://capi.uncubus.tech/ivnternal/create-payment |                           |                                |
| Description                            | _                                                  |                           |                                |
| Types d'événements                     | payment_intent.succeeded                           |                           |                                |
| Clé secrète                            |                                                    | <b>@</b> En savoir pl     | us sur la signature des webhoo |
| whsec_PJvV3GwMvQua7EbVH3ow5            | gk58PnpdFR1                                        |                           | Rendre la clé secrète obsolète |
| Cliquer sur Enregi                     | strer puis sur Mettre à jour le site internet      |                           |                                |
|                                        |                                                    |                           |                                |
|                                        |                                                    |                           |                                |